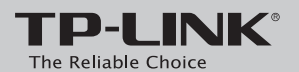

# **Quick Installation Guide**

AC1750 Wireless Dual Band Gigabit Router Archer C8

7106504809 REV1.0.1

# **Connecting the Hardware**

If your Internet connection is through an Ethernet cable from the wall instead of through a DSL / Cable / Satellite modem, connect the Ethernet cable directly to the Archer C8's Internet port.

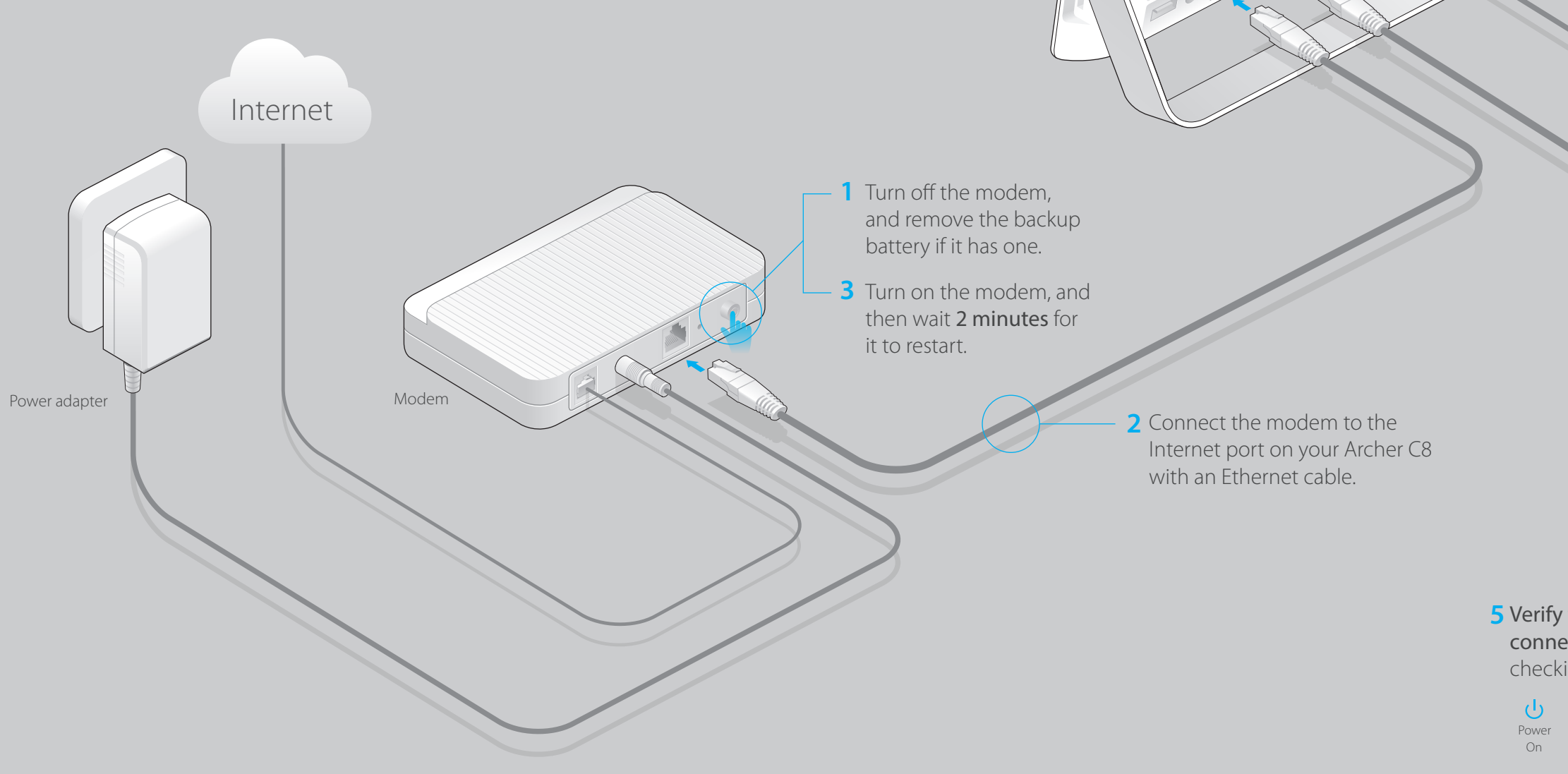

TOP

Archer C8

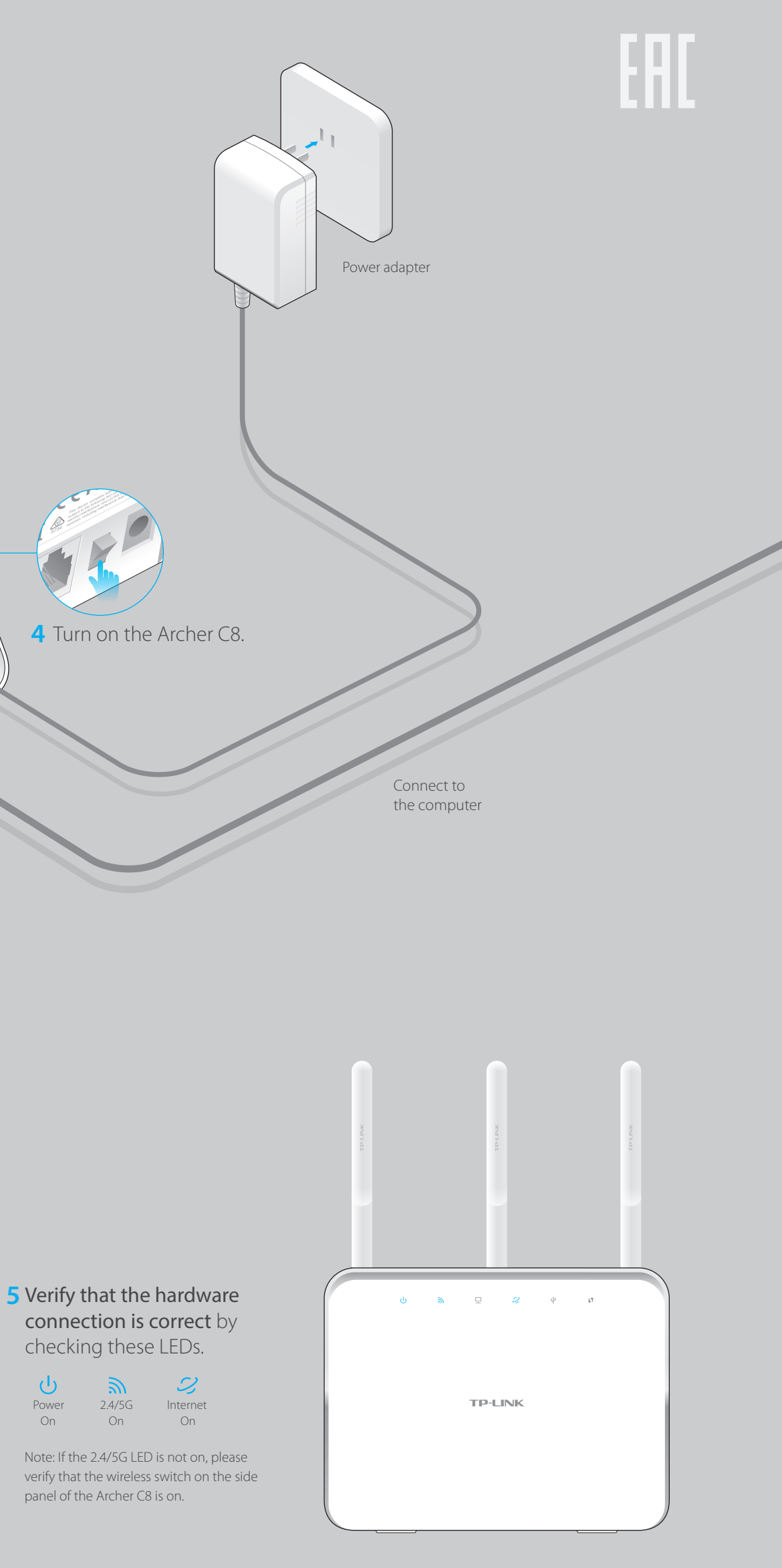

# **Configuring the Archer C8 with** a Web Browser

1. Connecting your computer to the Archer C8 (Wired or Wireless)

### Wired

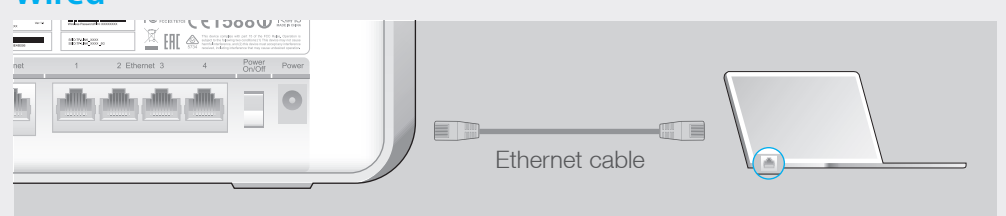

### Wireless

Use the default network name (SSID) and password printed on the product label on the rear panel of the Archer C8 to connect wirelessly.

| <b>TP-LINK</b> °                            | Model: C8<br>Power: 12V 3.3A<br>Default Access:              | Medel CB Vier 1.0 | Winkes Password PIN XXXXXXXX              |                                                                                                    |
|---------------------------------------------|--------------------------------------------------------------|-------------------|-------------------------------------------|----------------------------------------------------------------------------------------------------|
| AC1750 Wireless Dual<br>Band Gigabit Router | http://tplinklogin.net<br>Username: admin<br>Password: admin | 001478E48EB6      | SQID:TP-LINK_X00X<br>SSID:TP-LINK_X00X_5G | This device complies with part 15 of the FCC Rules. Operation is<br>subject to the following two contributions(1) This device may not cause<br>harmful interfacemence, and (2) the device mat accept any interfacemence<br>5734 received, inducing interfacemence that may cause undesired operation. |
|                                             |                                                              |                   |                                           |                                                                                                    |

## 2. Configuring the Archer C8 with a web browser

A Enter 'http://tplinklogin.net' in the address bar. Use 'admin' for both user name and password, and then click on 'Login'.

Note: If the login window does not appear, please refer to FAQ->Q1.

| http://tplinklogin.net                                   | $\mathcal{P} {\neg} \rightarrow$ |
|----------------------------------------------------------|----------------------------------|
| admin admin                                              |                                  |
| Login                                                    |                                  |
| Copyright © 2014 TP-LINK Technologies Co., Ltd. All righ | its reserved.                    |
|                                                          |                                  |

### **B** Select your region and time zone, and click 'Next' to continue.

| WAN C                | WAN Connection Type |      | Tes     | Test Your Connection |  |
|----------------------|---------------------|------|---------|----------------------|--|
| <b>O</b>             | • •                 |      |         | •                    |  |
| Region and Time zone |                     |      | Summary |                      |  |
| Region:              | United States       | ~    |         |                      |  |
| Time zone:           | (GMT-08:00) Pacific | Time |         | ~                    |  |
|                      |                     |      |         |                      |  |
|                      |                     |      |         | Next                 |  |

**C** Select your Connection Type and if you are unsure what your connection type is, select 'Auto-Detect'. Click 'Next' and follow the instruction to continue.

Note: The Quick Setup wizard will bypass Step C and go to Step D, if an Internet connection is already established.

| •          | WAN Connection Ty                                         | /pe                          | Wireless Settings     |              | Test Your Connection     |
|------------|-----------------------------------------------------------|------------------------------|-----------------------|--------------|--------------------------|
| Region and | l Time zone                                               |                              |                       | Summary      | /                        |
|            | Auto Detect                                               |                              |                       |              |                          |
| •          | Dynamic IP                                                |                              |                       |              |                          |
| •          | PPPoE                                                     |                              |                       |              |                          |
|            |                                                           |                              |                       |              |                          |
|            | PPTP                                                      |                              |                       |              |                          |
| No<br>In   | ote: If you are not sure wh<br>ternet Service Provider (I | nich WAN Co<br>SP) for assis | onnection Type you ha | ave, use Aut | o Detect or contact your |
|            |                                                           |                              |                       |              | Next                     |

### D Click 'Next' to continue.

Note: You may rename your 2.4GHz/5GHz wireless network name and create your own password, if you do, the wireless connection will disconnect automatically, and you must then sign in with the new names/passwords to regain access to the Internet.

| WAN Con                                 | WAN Connection Type                     |       | s T     | Test Your Connection |  |  |
|-----------------------------------------|-----------------------------------------|-------|---------|----------------------|--|--|
| ••                                      | •                                       |       |         |                      |  |  |
| Region and Time zone                    |                                         |       | Summary |                      |  |  |
| 2.4GHz:<br>Network Name(SS<br>Password: | ON OFF<br>BID): TP-LINK_7AI<br>12345670 | FF    | ]       |                      |  |  |
| 5GHz:<br>Network Name(SS<br>Password:   | ON OFF<br>SID): TP-LINK_7A<br>12345670  | FF_5G | ]       |                      |  |  |
|                                         |                                         |       | Back    | Next                 |  |  |

### **E** Confirm your settings, and then click 'Save' to continue or 'Back' to change them.

| WAN Connection Type                                | Wireless Settings                                      | Test Your Connection |
|----------------------------------------------------|--------------------------------------------------------|----------------------|
| Region:<br>Time Zone:<br>Internet Connection Type: | United States<br>(GMT-08:00)Pacific Time<br>Dynamic IP |                      |
| Wireless 2.4GHz<br>Name(SSID):<br>Password:        | On<br>TP-LINK_7AFF<br>12345670                         |                      |
| Wireless 5GHz<br>Name(SSID):<br>Password:          | On<br>TP-LINK_7AFF_5G<br>12345670                      |                      |
|                                                    |                                                        | Back Save            |

### **F** Finish the configuration.

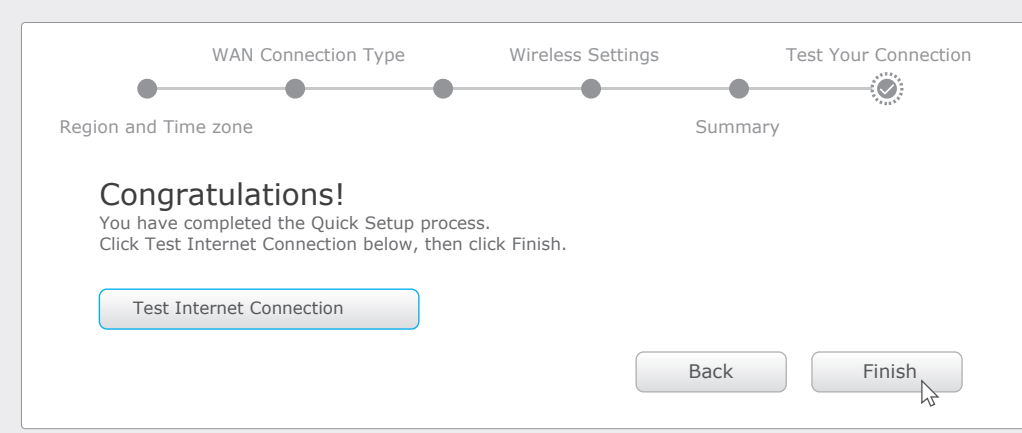

| C | 2 | 1 | • |
|---|---|---|---|
|   |   |   |   |

# **USB** Features

Use the USB port for media sharing, storage sharing and printer sharing across your local network. You can also setup an FTP server to access your files remotely through the Internet.

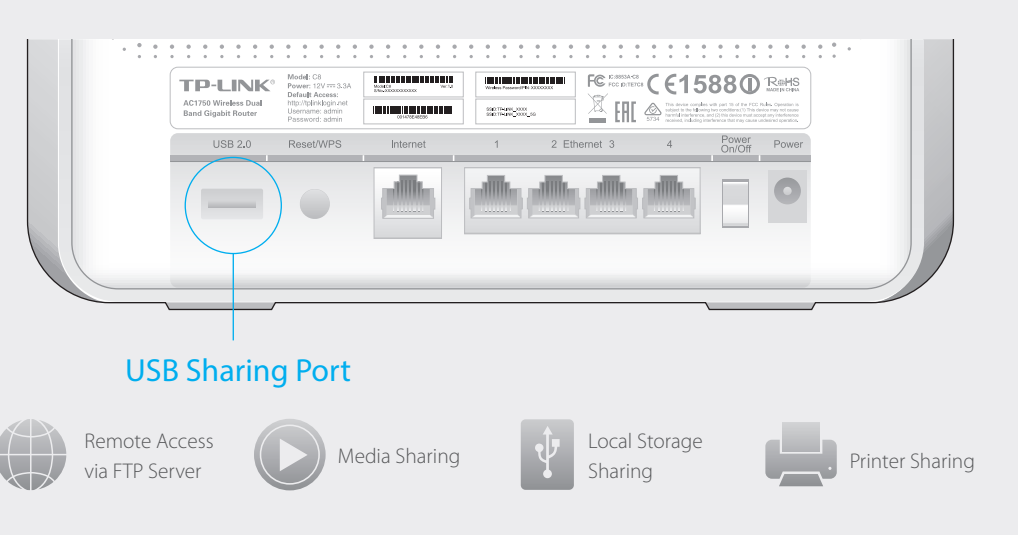

# FAQ (Frequently Asked Questions)

# What can I do if the login window dose not appear?

- A1. If the computer is set to a static or fixed IP address, change the setting to obtain an IP address automatically.
- A2. Verify that 'http://tplinklogin.net' is correctly entered in the web browser. Alternatively, enter 'http://192.168.0.1' in the web browser and press 'Enter'.
- A3. Use another web browser and try again.
- A4. Reboot your Archer C8 and try again.
- A5. Disable then re-enable the network adapter being used.

## Q2. What can I do if I cannot access the Internet?

- A1. Check if the Internet is working properly by connecting a computer directly to the modem through Ethernet. If it is not, contact your Internet Service Provider.
- A2. Open a web browser, enter 'http://tplinklogin.net' and try to set up again.
- A3. Reboot your Archer C8 and try again.
- A4. For cable modem users, reboot the modem first. If the problem still exists, log in to the Web Management page of the Archer C8, and go to 'Advanced' -> 'Network' -> 'MAC Clone', click on 'Clone MAC Address' then click on 'Save'.

# Q3. How do I restore the Archer C8 to its factory default settings?

- A1. With the Archer C8 in the 'Power On' mode, press and hold down the 'Reset/WPS' button on the rear panel of the Archer C8 for approximately 8 seconds.
- A2. Log in to the Web Management page of the Archer C8, and go to 'Advanced' -> 'System tools'->'Factory Defaults', click 'Restore', then wait until the loading progress bar finishes.

# Q4. What can I do if I forget my password?

## Web Management page password:

A. Restore the Archer C8 to its factory default settings and then use the default User Name 'admin' and Password 'admin' to log in.

## Wireless Network password:

A1. The default password is printed on the product label on the rear panel of the Archer C8. A2. If you have changed your wireless password, log in to the Archer C8's Web Management page, go to 'Basic'->'Wireless' to obtain or reset your password.